## <u>ขั้นตอนนิสิตเข้าทำแบบประเมินผลการเรียนการสอนในระบบ CU-CAS</u>

## นิสิตสามารถเข้าทำแบบประเมินผลการเรียนการสอนในระบบ CU-CAS ได้จาก 3 ช่องทาง ดังนี้

- 1. เข้าทำการประเมินผ่านทางเว็บไซต์ https://www.cas.chula.ac.th/cas
- 2. เข้าทำการประเมินผ่านทาง Webmail จุฬาฯ ส่วนบุคคลของนิสิต (e-mail จุฬาฯของนิสิต)
- 3. เข้าทำการประเมินผ่านทาง e-mail address ส่วนบุคคลอื่นของนิสิต

รายละเอียดวิธีการเข้าทำแบบประเมินผลการเรียนการสอนในระบบ CU-CAS แต่ละช่องทาง

<mark>ช่องทางที่ 1</mark> เข้าทำการประเมินผ่านทางเว็บไซต์ https://www.cas.chula.ac.th/cas การเข้าทำการประเมินโดยผ่าน ช่องทางนี้จะเป็นช่องทางที่จะพบสิ่งที่นิสิตจะต้องดำเนินการทั้งหมดอย่างครอบคลุม และมีความสมบูรณ์มากที่สุด

<u>ขั้นตอนเข้าทำการประเมินผ่านทางเว็บไซต์ https://www.cas.chula.ac.th/cas</u>

 เข้าเว็บไซต์ <u>https://www.cas.chula.ac.th/cas</u> แนะนำให้ใช้ Browser ของ Google chrome Mozilla Firefox หรือ Safari ในการเปิดเว็บไซต์ (ระบบจะไม่รองรับการทำงานกับ Browser ของ Internet explorer) หากนิสิตดำเนินการโดยผ่าน Browser ของ Internet explorer อาจทำให้การประเมินของนิสิตไม่สมบูรณ์

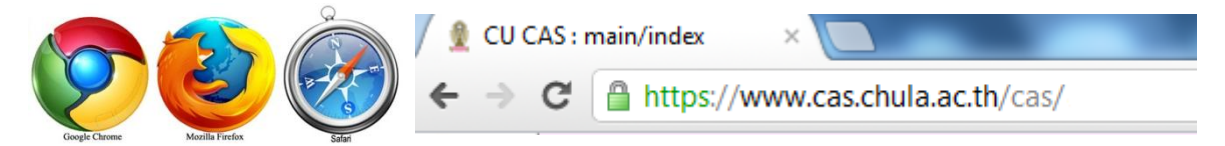

2. หลังจากนั้นให้กดเลือก (1) แถบนิสิต/Student login หลังจากนั้น Login เข้าสู่ระบบโดย (2) พิมพ์ Username คือ รหัสประจำตัวนิสิต 10 หลัก และ Password คือ รหัสเดียวกันกับที่ใช้ตรวจสอบผลการเรียน

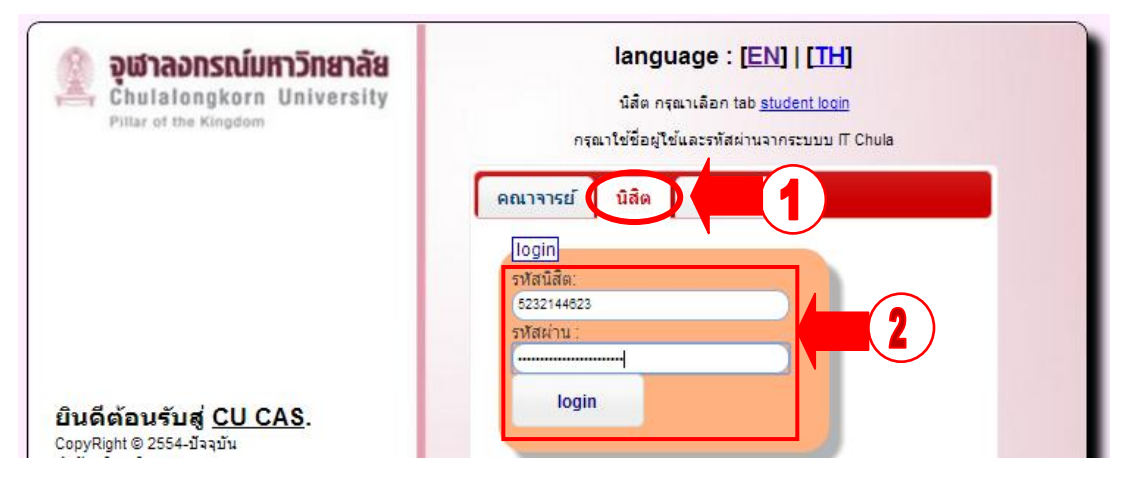

3. หลังจาก Login เข้าสู่ระบบแล้ว จะปรากฏ หน้าจอดังภาพ

| 🖉 CU CAS : SCE/index                  | ×                              |                                                                                                    |                                                                                            | Nation                                        | and the party states         | Completence, 400 | - | 4.364 C        |                                      | 1.1                    | -               | _ 0 _ × _                     |
|---------------------------------------|--------------------------------|----------------------------------------------------------------------------------------------------|--------------------------------------------------------------------------------------------|-----------------------------------------------|------------------------------|------------------|---|----------------|--------------------------------------|------------------------|-----------------|-------------------------------|
| 🗲 $\Rightarrow$ C <sup>e</sup> 🔒 http | ps://www                       | .cas.chula.ac.th/cas                                                                                                    | s/view.php?q=sce/                                                                          | index,                                        | nd=nowarn                    |                  |   |                |                                      |                        |                 | ର୍☆ ≣                         |
| 🌀 🧟 Chulalongkorn ويقامه المعامي 🖉    | University<br>หาวิทยาลัย       | CU CAS 0.4.0<br>SCE/index                                                                                                 |                                                                                            |                                               |                              |                  |   | languag        | ງe/ກາษາ: [ <u>EN</u> ]   [ <u>TH</u> | น.ส.รัตนเ              | ธร ขวัญวงศ์     | â ? O                         |
|                                       |                                |                                                                                                    |                                                                                            |                                               |                              |                  |   |                |                                      |                        |                 |                               |
|                                       |                                |                                                                                                    |                                                                                            |                                               |                              |                  |   |                |                                      |                        |                 | Student portfolio             |
|                                       | ทั่วไป                         | ปรับข้อมูลบุคคล                                                                                                    | ประมวลรายวิชา                                                                              | ແນນປຣະເມີน                                    |                              |                  |   |                |                                      |                        |                 |                               |
|                                       | <b>ยินดีเ</b><br>กรุณาเลีย     | <mark>ต้อนรับสู่ระบบ</mark><br>anrecord(s)ที่ต้องการ /                                                                    | CUCAS / Wel                                                                                | come to Cl                                    | JCAS.                        |                  |   |                |                                      |                        |                 |                               |
|                                       | • [1<br>n<br>P<br>• [0<br>• [u | ໄວນູລສ່ວນຄົວ/Personaliz<br>รุณาปรับข้อมูลส่วนด้วเข่<br>lease update your con<br>Course Syllabus]<br>ເນນປรະເນີน/ courses w | :e]<br>ແ email ໃห້ເປັນເປັຈຈຸບັນ ເ<br>tact information (e.g. )<br>aiting for your evaluatio | พื่อความสะดวกในก<br>email) to ease su<br>ons] | ารดิดต่อ<br>pporting our con | nmunication.     |   |                |                                      |                        |                 |                               |
| view:sce/index updated : Ma           | y 27 2013 11                   | :54:58.                                                                                                    |                                                                                            |                                               |                              |                  |   | © 2011-present | Office of Academic Affai             | rs & Department of Cor | mputer Engineer | ing, Chulalongkorn University |

4. กดเลือกแถบหัวข้อ "แบบประเมิน/Evaluation Form"

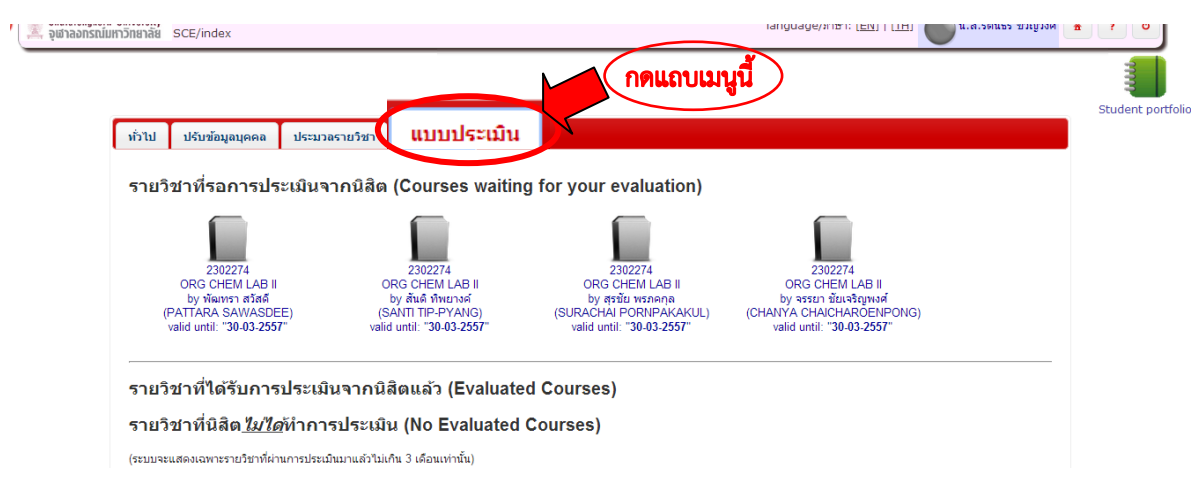

 5. หากนิสิตมีการลงทะเบียนเรียนในรายวิชาใด นิสิตจะพบข้อมูลแบบประเมินที่นิสิตจะต้องทำการประเมินดัง รูปภาพ หลังจากนั้นกดเลือกที่รูปภาพแบบประเมินของรายวิชา เพื่อเข้าทำการประเมิน

| 🏝 จุฬาลงกรณ์มหาวิทยาลัย SCE/index                                                                             | 10119009C(rin tr [Fill] 1 [111]                                                                                                    | Ľ            |
|----------------------------------------------------------------------------------------------------|----------------------------------------------------------------------------------------------------|--------------|
|                                                                                                    | Studer                                                                                                    | nt portfolio |
| ทั่วไป ปรับข้อมูลบุคคล ประมวลรายวิชา <mark>แบบประเมิน</mark>                                                  |                                                                                                    |              |
| รายวิชาที่รอการประเมินจากนิสิต (Courses waiting for y                                                         | your evaluation)                                                                                                    |              |
| 2302274<br>ORG CHELA<br>by พัฒชา สวัตร์<br>(PATTARA SAWASDEE)<br>(PATTARA SAWASDEE)<br>vaid untit "30-03.2557 | ADDRE CHEM LAB II<br>ADDRE CHEM LAB II<br>ADDRE CHEM LAB II<br>ADDRE CHEM LAB II<br>DORG CHEM LAB II<br>DORG CHE |              |
| รายวิชาที่ได้รับการประเมินจากนิสิตแล้ว (Evaluated Cou                                                         | ırses)                                                                                                    |              |
| รายวิชาที่นิสิต <u><i>ไม่ได้</i>ท</u> ำการประเมิน (No Evaluated Cours                                         | ses)                                                                                                    |              |
| (ระบบจะแสดงเฉพาะรายวิชาที่ผ่านการประเมินมาแล้วไม่เกิน 3 เดือนแท่านั้น)                                        |                                                                                                    |              |

 จะปรากฏแบบประเมินดังภาพ ให้นิสิตทำการประเมินโดยอ่านข้อคำถามและเลือกตอบตามความเป็นจริงในทุก ข้อคำถาม และสุดท้ายกดยืนยันเพื่อส่งแบบประเมิน เมื่อทำแบบประเมินครบถ้วนแล้ว

| 6. นิสิตให้ทำงานตามที่อาจารน์มอบหมายหรือไม่ (Have           1. เร่าก็ส่วนด (all) 100%           2. เร่าส่วนใหญ่ (the majority) 80%           3. เก่ามาสันก (ter majority) 80%           4. เก่ามีสมมา (ter) (ter) 80%           5. ไม่เก่า (none)                                                                                                    | iu done all of the assignments given by your lecturer(s) in this course?)                                                                                                    |                    |
|----------------------------------------------------------------------------------------------------|----------------------------------------------------------------------------------------------------|--------------------|
| 7. ສຄຄັນສາຮ້ອມລາກາສົມແຮນສາການຮັບແຮ້ງໄລ້ຄ. (Your act<br>1. 1. ຄຶກຄັນແລະເຈົ້າທຸມປະສາມາດລັການກຳລັດການສາ<br>ເຫັນ ມີນາການເປັນການກຳເລັ້າການກຳເລັ້າການ<br>ໂດຍປະສາມາດັ່ງການກຳເລັ້າ ແລະການສາການມີການ<br>ສາການຮ້ານກູ້ (outcomes):1.1.1 - ຮ້ານແ (Re<br>ethical),2.2 - ສຳນານການສາ, (Having and<br>think creatively),3.3 - ກຳການຮ້ານການສາ,<br>communication skills,4.5 - ກຳການສາການ<br>responsibility) | avement in developing learning outcomes)<br>ກັນທີ ທັນແມ່ນກຳກັດບ້າວເຮົາກັນທີ່ ເອດການແ ແລະແມນອັນນັ້ນ 2. ອິອສາມມັນກົດການທຣັດກາງກຳລັຍທາງແມ່ນຂະບະງ 3. ນັກການແກ້ໃນສາການພວຍວັບວະນັກກັນອົດການກັ<br>ແລະມີແມ່ນກຳກັນການການສະຫາງແມ່ນສາມາດແມ່ນກາງກັນສາຍ<br>ເວລາມີການຮັດການຊີ້ແມ່ນ ແມ່ນການສາມາດ ການກຳລັດການແມ່ນແມ່ນກຳກັນການການການການການການເປັນແມ່ນການ 2. ອິອສາມມັນກົດການການ<br>ແລະມີການຮັດການຊີ້ແມ່ນ ແມ່ນການສາມາດ ການກຳລັດການແມ່ນການການການການການການການການການການການການການ | อ้นๆ               |
| <ul> <li>โดงรับบริหามาเราะไปไปเรือบริหารสงท</li> <li>โดงรับบริหามาเราะไปไปเรือบริหารสงท</li> <li>โดงรับบริหามาเราะไปไปเรือบริหารสงท์</li> <li>โดงรับบริหามาเราะไปไปเรือบริหารสงท์</li> <li>โดงรับบริหามาเราะไปไปเรือบริหารสงท์</li> <li>ส่งรับบริหามาเราะไปไปเรือบริหารสงท์</li> <li>ส่งรับบริหามาเราะไปไปเรือบริหารสงท์</li> </ul>                                                       | ข้าพเจ้าได้ตรวจสอบความถูกต้องของคำตอบทุกข้อแล้ว<br>หลังจากยืนยันแล้ว จะไม่สามารถกลับมาแก้ไขการประเมินได้อีศ<br>I have verified my answers.<br>After the confirmation, any modification is not possil<br>ยืนยัน / approve 🍋                                                                                                    | n<br>ble.          |
| viewsscelevaluation.udsted : March 29 2012 10 48 50.                                                                                                    | ນ້ຳພະຈຳໄລ້ອາວລຽມອວນແມ່ນ<br>ເພື່ອຈາກດັບເມັນແມ່ນ ຈະໄມ່ແກມ ການັ້ນແມ່ນໃຫ້ລັກ<br>Thave verifie my answers.<br>After the confirmation, an footfication is not possible.<br>                                                                                                    | ongkorn University |

<mark>ช่องทางที่ 2</mark> เข้าทำการประเมินผ่านทาง Webmail จุฬาฯ ส่วนบุคคลของนิสิต (e-mail จุฬาฯของนิสิต) ในช่องทางนี้ ระบบ CU-CAS จะดำเนินการส่ง Link ของแบบประเมินที่นิสิตต้องทำการประเมินไปยัง Webmail จุฬาฯ ส่วนบุคคลของนิสิต ในรูปแบบเป็น e-mail แจ้งเตือน นิสิตต้องทำการเข้าตรวจสอบ e-mail แจ้งเตือนและเข้าทำการประเมินโดยกดเลือกที่Link ของแบบประเมิน นิสิตก็จะสามารถเข้าทำการประเมินได้

<u>ขั้นตอนเข้าทำการประเมินผ่านทาง Webmail จุฬาฯ ส่วนบุคคลของนิสิต</u>

 เข้าเว็บไซต์ <u>https://www.cas.chula.ac.th/cas</u> แนะนำให้ใช้ Browser ของ Google chrome Mozilla Firefox หรือ Safari ในการเปิดเว็บไซต์ (ระบบจะไม่รองรับการทำงานกับ Browser ของ Internet explorer) หากนิสิตดำเนินการโดยผ่าน Browser ของ Internet explorer อาจทำให้การประเมินของนิสิตไม่สมบูรณ์

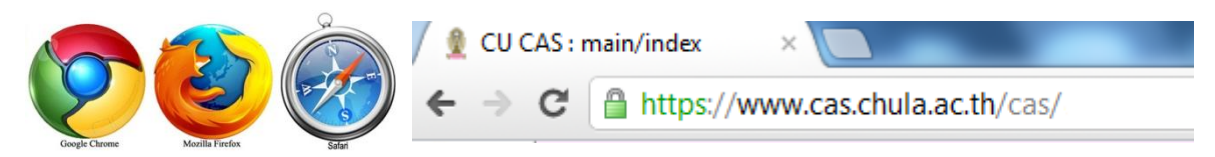

ทำการ Login เข้า Webmail จุฬาฯโดยใช้ Username คือ รหัสประจำตัวนิสิต 8 หลักแรก และ Password
 คือ รหัสเดียวกันกับที่ใช้ตรวจสอบผลการเรียน

| <ul> <li>✓ Stodent WebMail-Chuldes &gt; </li> <li></li></ul> |                                                                                                    | Welcome to CU Student Webmail Username: 538920XX Password : Sign in For low bandwidth connection ur simple HTML version |
|--------------------------------------------------------------|----------------------------------------------------------------------------------------------------|----------------------------------------------------------------------------------------------------|
|                                                              | Welcome to CU Student Webmail<br>Utername:<br>Stateword:<br>Sign in<br>For two bandwidth connection, Try our single LTDL, strate | • • • • • • • • • • • • • • • • • • •                                                                                   |

3. เข้าตรวจสอบที่ (1) กล่องจดหมาย (Mail) เพื่อดู (2) e-mail ฉบับแจ้งให้ทำการประเมินผลการเรียนการ สอนจากระบบ CU-CAS

| ← → C A https://w                     |       |                                        | vinekage                                                                                         |                                                                                |                                                        |                           |                             | <u>م</u>            | ગ          |
|---------------------------------------|-------|----------------------------------------|--------------------------------------------------------------------------------------------------|--------------------------------------------------------------------------------|--------------------------------------------------------|---------------------------|-----------------------------|---------------------|------------|
| Dashboard                             |       | Mail 💷                                 | File OPreference                                                                                 |                                                                                |                                                        | Search                    | h all items                 | • EXIT              | ?          |
|                                       | y All | e(s                                    | i) ( 29 New )<br>Forward Mark as • Control Delete Move to •                                      | Action •                                                                       |                                                        | •                         | 30 Z (<br>Events (next 15 d | Ə 🖪 Ə<br>lays) Fill | (X)<br>ter |
|                                       | » = 🖂 | Chula Internation                      | al Communicat รอบรั้วจุฬาฯ ส.ศ. 54                                                               | Aug 24                                                                         | 4, 2011 8:37 PM                                        | 42.16 KB                  |                             |                     |            |
|                                       |       | <b>CUCAS Systems</b><br>นิสิต : 544616 | <b>CUCAS - 5446162434 มีรายวิชาที่</b> r<br>2434 - Miss Ploychompoo Janthasing (น.ส.พลอยชมพู จัน | <b>ำาลังรอให้คุ Sep 12</b> ,<br>เทสิงห์) คุณมีรายวิชาเหล่านี้กำลังร            | <b>!, 2011 8:42 PM</b><br>รอการประเมินผลการเรียนการสอน | 9.06 KB<br>* 2231         |                             |                     |            |
| Drarts 0/0     Sent 0/0     Trash 0/0 |       | <b>CUCAS Systems</b><br>นิสิต : 544616 | <b>CUCAS - 5446162434 มีรายวิชาที่</b> ส<br>2434 - Miss Ploychompoo Janthasing (น.ส.พลอยชมพู จัน | <b>ำาลังรอให้คุ Sep 14,</b><br><sup>เทลิงห์</sup> ) คุณมีรายวิชาเหล่านี้กำลังร | <b>I, 2011 2:06 AM</b><br>รอการประเมินผลการเรียนการสอน | <b>10.21 KB</b><br>* 2221 |                             |                     |            |
| □ Junk 0/0<br>□ Quarantine 0/0        |       | <b>CUCAS Systems</b><br>นิสิต : 544616 | <b>CUCAS - 5446162434 มีรายวิชาที่</b> ศ<br>2434 - Miss Ploychompoo Janthasing (น.ส.พลอยชมพู จัน | <b>ำาลังรอให้ดุ Sep 17,</b><br><sup>เทสิงห์</sup> ) คุณมีรายวิชาเหล่านี้กำลังร | <b>', 2011 4:57 PM</b><br>รอการประเมินผลการเรียนการสอน | <b>10.21 KB</b><br>* 2231 |                             |                     |            |
|                                       |       | CUCAS Systems<br>นิสิต : 544616        | CUCAS - 5446162434 บีรายวิชาที่ส<br>2434 - Miss Ploychompoo Janthasing (บ.ส.พลอยชนพ จับ          | <b>กำลังรอให้คุ</b> Sep 21,<br>มาสิงห์) ออเมียวแว้ความส่วน้ำต่าจังร            | , 2011 2:12 PM                                         | 10.21 KB                  |                             |                     |            |

**4. เมื่อเข้าไปใน e-mail แล้ว คลิก Link** (กรุณา <u>ประเมิน</u>) แบบประเมินผลการเรียนการสอนรายวิชาใน e-mail ฉบับดังกล่าวเพื่อทำการประเมินผลการเรียนการสอน (หากเกินวันที่ที่กำหนดของแต่ละแบบประเมินนิสิตจะไม่สามารถทำการ ประเมินได้)

| ตัวอย่าง email<br>To: Mr. Bunka Poeung <u><bunka.p@student.chula.ac.th></bunka.p@student.chula.ac.th></u> ,<br>Subject: CUCAS - 5547023140, There are subjects waiting for you evaluations. |
|----------------------------------------------------------------------------------------------------|
| นิสิต (student): <u>5547023140 - Mr. Bunka Poeung (นายบุญกา ปั้ง)</u>                                                                                                    |
| คุณมีรายวิชาเหล่านี้กำลังรอการประเมินผลการเรียนการสอน<br>There are subjects waiting for your evaluations.                                                                                   |
| <ul> <li>4000208 INTRO AGR ECON<br/>S1/2012 ตอนเรียน (section) 1<br/>ผัสอน (instructor) : WARIPAS JIUMPANYARACH (วริพัสย์ เจียมปัญญารัช)</li> </ul>                                         |
| key : <b>ลล/ca3def Ja04df <del>256539/d256553</del>10c</b><br>กรุณา <u>ประเมิน</u> ภาษในวันที่ : 12-10-2012<br>Please <u>evaluate</u> before<br>12-10-2012                                  |
| กรุณา click ที่ link ของแต่ละแบบประเมิน<br>Please click at the link to evaluate each subject.                                                                                               |
| หากไม่สามารถเปิดได้ ให้ท่านเปิดที่<br>If you have trouble accesing, please go to                                                                                                    |
| https://www.cas.chula.ac.th/cas/?q=sce/main&key=aa7ca3def0a04db26a6397d2bcc5310c                                                                                                    |
| และบันทึก key ของแบบประเมิน                                                                                                    |
| (best viewed with Mozilla Firefox 4.0 or better / Google Chrome)                                                                                                    |
| ขอขอบคุณที่ให้ความร่วมมือ<br>Thank your for your coooperation                                                                                                    |

ช่องทางที่ 3 เข้าทำการประเมินผ่านทาง e-mail address ส่วนบุคคลอื่นของนิสิต วิธีการเข้าทำการประเมินเช่นเดียวกับเข้าทำการ ประเมินผ่านทาง Webmail จุฬาฯ ส่วนบุคคลของนิสิต แต่มี<u>เงื่อนไข</u>ว่านิสิตที่จะได้รับแจ้ง Link ของแบบประเมินที่นิสิตต้อง ทำการประเมินจาก e-mail ส่วนบุคคลอื่นของนิสิตได้นั้น นิสิตจะต้องเข้าไปดำเนินการเพิ่ม e-mail ส่วนบุคคลอื่นของนิสิตใน ข้อมูลส่วนบุคคลของนิสิตในระบบ CU-CAS ก่อน (วิธีการเพิ่ม e-mail ส่วนบุคคลอื่นของนิสิตสามารถดูได้ที่ https://www.cas.chula.ac.th/cas หัวข้อ คู่มือการใช้ระบบ >> สำหรับนิสิต)

## <u>ขั้นตอนเข้าทำการประเมินผ่านทาง e-mail ส่วนบุคคลอื่นของนิสิต</u>

นิสิตเข้าทำการตรวจสอบ e-mail ฉบับแจ้งให้ทำการประเมินผลการเรียนการสอนจากระบบ CU-CAS และคลิกที่ Link แบบประเมินผลการเรียนการสอนรายวิชาใน e-mail ฉบับดังกล่าวเพื่อทำการประเมินผลการเรียนการสอน จากการเข้า e-mail ส่วนบุคคลอื่นของนิสิต

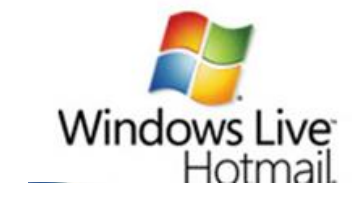

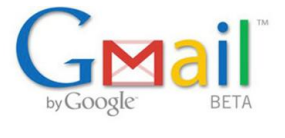

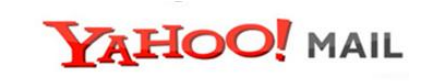